# S7-PN/ModbusTCP 协议转换器

# 用户手册

版本: V2.01 发布日期: 11/2020 大连德嘉工控设备有限公司

## 目录

| 1. | 产品概述 | . 3 |
|----|------|-----|
| 2. | 参数设置 | . 5 |
| 3. | 实例演示 | 10  |

# S7-PN/ModbusTCP 协议转换器

#### Apply to Honeywell FTE(Fault Tolerant Ethernet), Emerson OHI(Ovation Highway Interface), Network Isloation

### 1 产品概述

S7-PN/ModbusTCP 协议转换器,它能将西门子 S7-300、S7-1200、S7-1500、S7-200 Smart、 S7-200 CP243 等产品转换成 Modbus TCP 协议(服务端) 为电脑或其它系统提供 Modbus TCP 协议,通过网线读写西门子 PLC 中 DB 块(或是 V 区)数据,以及 Q 区、I 区状态值。

【网络隔离型】: 西门子 PLC 与其它系统(ModbusTCP 侧)分处于两个独立的网络中, 而该 S7-PN/ModbusTCP 转换器跨接这两个网络,是中间的网关,它具有隔离 PLC 与其它网 络的功能,使 PLC 的网络与 ModbusTCP 侧的网络可运行在不同网段中,实现两个网络的彻 底隔离,彼此独立。

PLC 是重要的生产控制设备,它的网络是不能随意与 DCS、MIS、或办公网络等其它 系统网络直接相连的,这就需要该 S7-PN/ModbusTCP 做为网关隔离,将内网与外网实现硬 件分割,同时能够进行数据安全交换,实现网络安全防护,不给工业病毒、互联网远程恶意 攻击留有任何可乘之机。

同时也彻底切断网络攻击病毒在不同网络中的蔓延,另外网关型 S7-PN/ModbusTCP 转换器还具有连接霍尼韦尔的 FTE (Fault Tolerant Ethernet)、艾默生的 OHI(Ovation Highway Interface)的特殊网络功能。

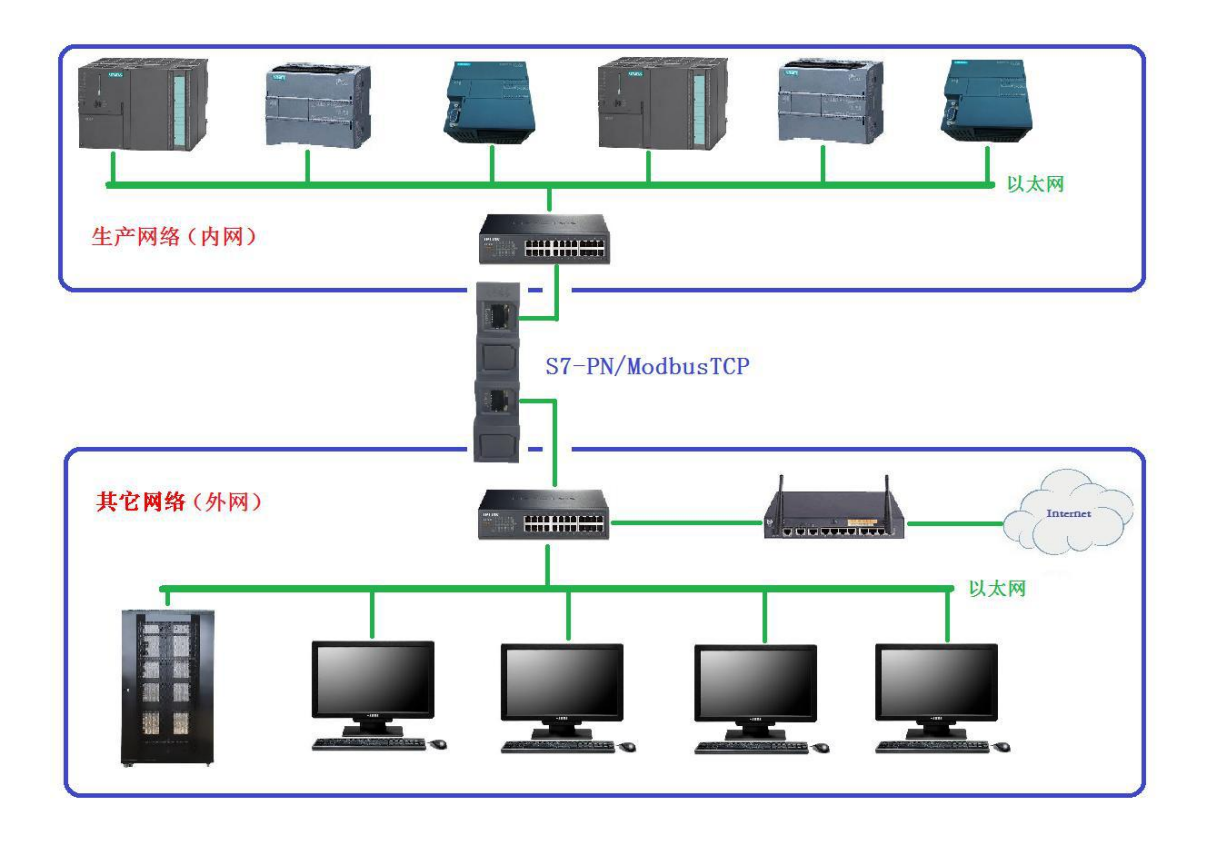

Modbus TCP 功能码与西门子 PLC 数据的对应关系:

01 功能码:读取线圈、05 写单个线圈、15 写多个线圈(0xxxx)

地址 [0,1,2,..10...] 对应西门子 PLC Q 区: [Q0.0, Q0.1, Q0.2, .. Q1.2....] 02 功能码: 读取输入状态(1xxxx) 地址 [0,1,2,..10...] 对应西门子 PLC I 区: [I0.0, I0.1, I0.2, ..I1.2.....]

04 功能码:功能取消

03 功能码:读取保持寄存器、06 写单个寄存器、16 写多个寄存器(4xxx)

地址 [0,1,2,..10...] 对应: DB 块中的 DBW0, DBW2, DBW4, ...DBW20....

或 V 区的 VW0, VW2, VW4, ... VW20...

注:如果对应的数据地址超出 DB 块的实际长度,将会出现全部或部分 DB 块数据不能被读 写,例如:DB1 的长度为 100 字节,用 03 功能码读取,起始地址为 0,长度为 52,这就是要读取 DB1 从 0 开始的 104 个字节,它超过了实际 DB1 块数据长度,就会出现读数 据失败,并不是超出地址的数据读不到,而是整个 DB 块的数据都读不到!切记! 支持最大通讯数据为 1024 个字节。

产品外观: (网络隔离型)

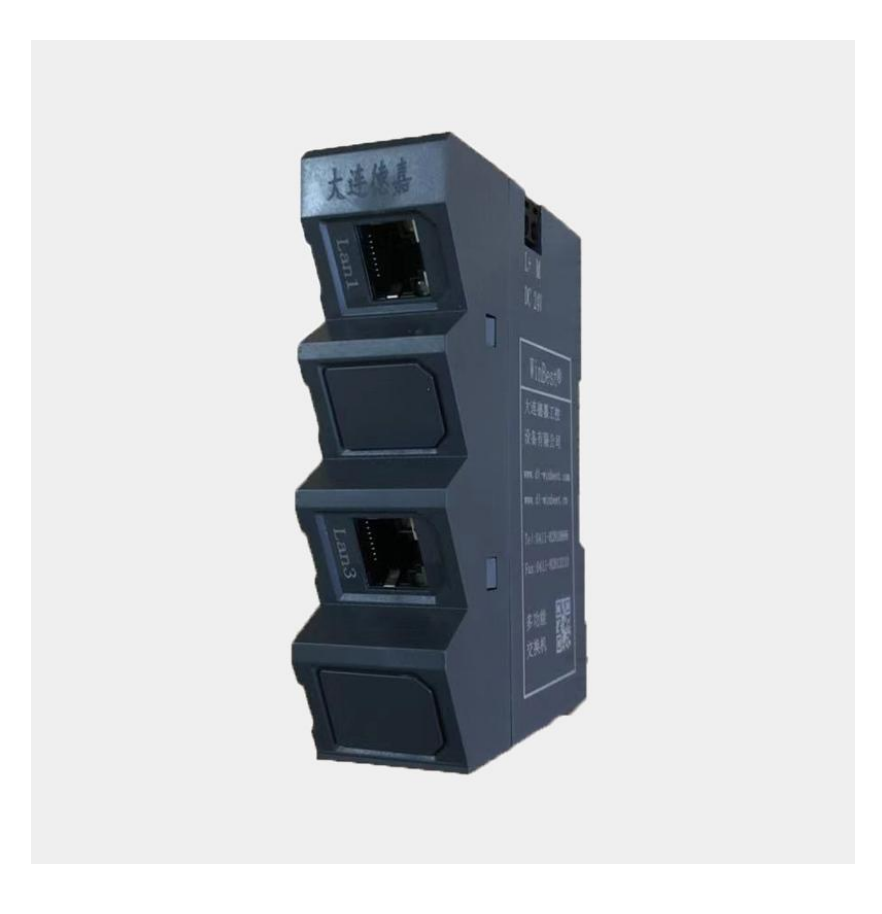

### 2 参数设置

下边重点介绍网关型 S7-PN/ModbusTCP 转换器:

它有两个网口(LAN1和LAN3)。LAN1用于连接西门子PLC;LAN3用于连接电脑或 DCS、MIS、霍尼韦尔的FTE、艾默生的OHI等具有ModbusTCP协议的其它系统。 请注意这两个网口都要分别设置(出于安全考虑)

一、连接西门子 PLC 侧的网口(LAN1)设置:

1、首先用电脑通过网线连接 LAN1 的网口(或经过交换机与 LAN1 连接),如果不知 道转换器的实际 IP 地址(或忘记了),你可以使用后门 IP 地址(192.168.1.222)来进入转换 器设置页面,但该地址并不是真实地址,只能用来查看或修改实际 IP。

电脑本地网卡的 IP 地址请不要使用自动获取方式,而是将 IPV4 设成固定 IP 地址:如 192.168.1.100,如果是笔记本电脑请将无线网卡禁用(通过软件选择);然后打开电脑中的 微软 IE 浏览器(请不要使用其他公司的浏览器,比如 360、谷歌、搜狗等),在地址栏中直接键入 192.168.1.222(当然也可以使用它实际的 IP 地址,如 192.168.1.10),之后你就进入了 S7-PN/ModbusTCP 转换器(PLC 侧)的设置页面主菜单,如下图:

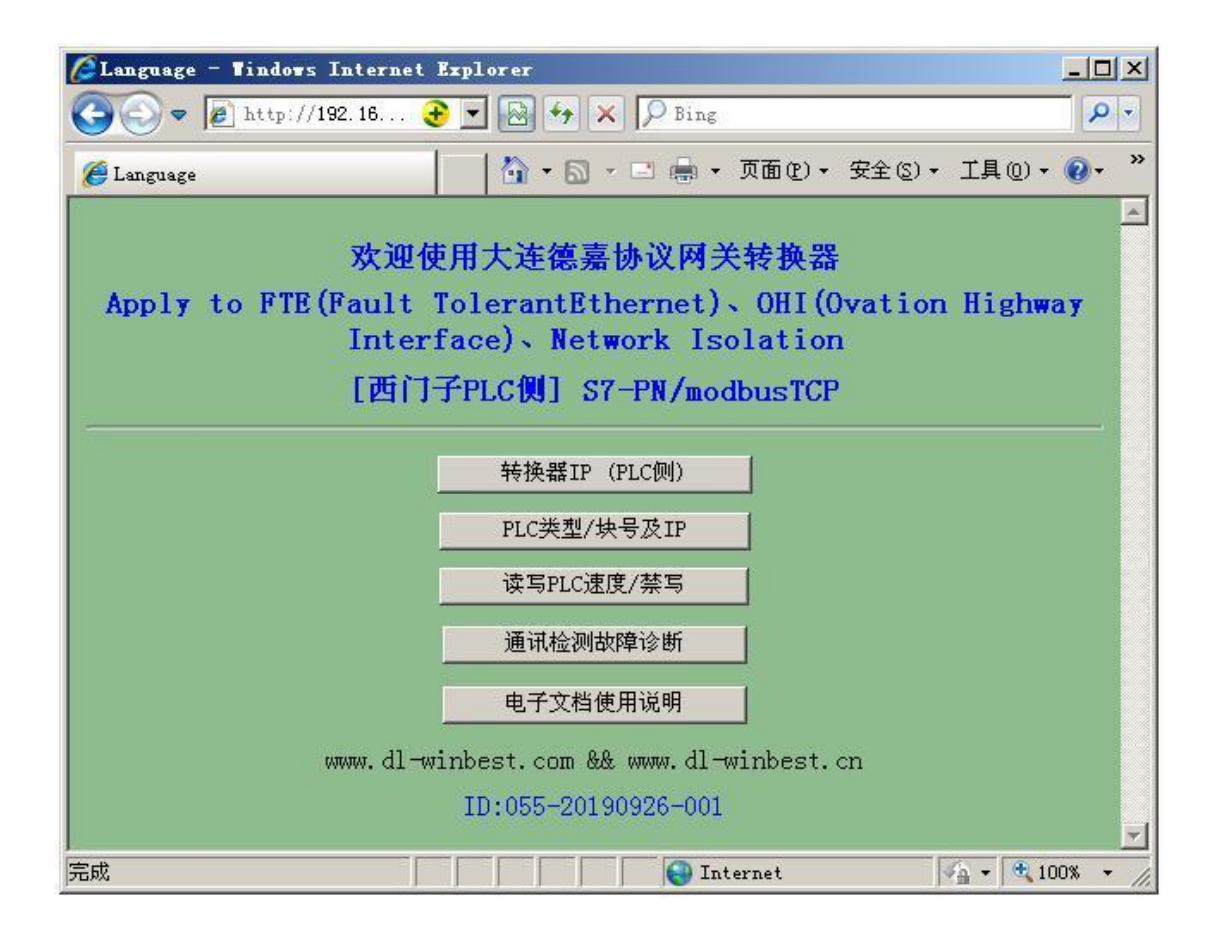

2、转换器的 IP 地址(PLC 侧)要与西门子 PLC 的 IP 地址处于同一段址中,即 IP 地址的前 3 段完全一样,第 4 段不一样(切记!千万不能一样),用鼠标点击"转换器 IP (PLC 侧)",就进入了下面的 IP 设置页面,只需修改 IP,而 MAC 则无需改变。

|                                                                 | _ 🗆 🗙                      |
|-----------------------------------------------------------------|----------------------------|
| 🚱 🗢 🖉 http://1. 🌏 💌 🗟 🍫 🗙 🔎 Bing                                | P -                        |
| 文件 (E) 编辑 (E) 查看 (Y) 收藏夹 (A) 工具 (E) 帮助 (H)                      |                            |
| 😋 收藏夹 🛛 🍰 🤌 诊断调试 🤌 ETH-MPI (smartIE)使用                          | »                          |
| 🏉 IP/MAC设置 🔰 🔹 🕤 🔹 🖶 🔹 页面 (2) 🔹                                 | , »                        |
| 转换器IP (PLC侧)                                                    | ~                          |
| 转换器IP: 255 255 255 255 (0255)<br>转换器MAC: 00 02 99 1B 00 39 不用改变 |                            |
| 提交 取消<br>大连德嘉工控设备有限公司<br>Tel:0411-82810696<br>返回主菜单             |                            |
| 完美 (100)                                                        | <u>▼</u><br>0% <b>▼</b> %0 |

| 💽 🗢 🖉 http://192.168.1.222/set_dbnd                                          | o. htm 📀 💌 🚱 🆘 🗙 🔎 Bing                                                       | <b>P</b> |
|------------------------------------------------------------------------------|-------------------------------------------------------------------------------|----------|
| 🏉 设置                                                                         | 🏠 • 🔂 - 🖃 📾 • 页面 健) • 安全 ଓ) • 工具 @) •                                         | <b>?</b> |
| PL                                                                           | .C类型、块号、IP                                                                    | <b>A</b> |
| 西门子PLC IP地址: 255 255 255                                                     | 255 (0255)                                                                    |          |
| PLC类型: 0S7-1200 S7-1500 S7-200<br>[S7-300\1200\1500] DB块号 <sup>65535</sup> ( | 0 smart ◎S7-300 ◎SIEMENS CP243-1-ISO<br>注: s7-200或smart 对应的是V区,DB块号必须填 '1',切试 | 31)      |
| 大连德嘉工                                                                        | 提交 取消<br>控设备有限公司 Tel:0411-82810696<br>2019年09月12日<br>返回主菜单                    |          |
| 完成                                                                           |                                                                               |          |

3、再次回到主菜单,用鼠标点击 "PLC 类型/块号及 IP", 就进入了 DB 块设置页面:

在该设置页面中选择所连的 PLC 的 IP 地址以及 PLC 类型,如果是 S7-300\1200\1500,还要填 写用于通讯的 DB 块号,而 S7-200 或 smart 使用 V 区, DB 块号填'1'

4、 再次回到主菜单, 用鼠标点击"读写 PLC 速度/禁写", 就进入了速度设置页面:

| ➢速度和写允许 - Tindows Intern  | et Explorer     |                                  |                                 |            |                |          |
|---------------------------|-----------------|----------------------------------|---------------------------------|------------|----------------|----------|
| 📀 🗢 🖉 http://192.168.1.22 | 2/set_spd.htm   | 🕀 🛨 (                            | 🗟 🍫 🗙 🔎                         | Bing       | \$             | <b>-</b> |
| 🏉 速度和写允许                  |                 |                                  | 💁 • 📾 • 🖃 d                     | • 页面(2)•   | 安全(5) • 工具 🔞 • | . »      |
| 调整                        | 读写PLC           | 的速度                              | 及写入允                            | 许/禁止       |                |          |
| 转换器对PLC的读写间隔时间:           | © 20MS          | • 30MS                           | © 50MS                          | © 100MS    | © 200MS        |          |
| 写入控制: C 允许Q区、DB区          | 写入 ◎禁」          | LQ区写入但                           | 允许DB区写入                         | ○全面禁止      | Q区、DB区写入       |          |
| +                         | <b>、</b> 连德嘉工控记 | 提交<br>设备有限公司<br>2019年09月<br>返回主菜 | 取消<br>引 Tel:0411-82<br>引2日<br>译 | 810696     |                |          |
| ,                         |                 |                                  |                                 | ] Internet | 100%           | -        |

该页面用于控制读写 PLC 速度(准确说是频率)及写保护,如果通讯数据量小,请选 [100MS];如果不对 PLC 进行写操作,请选 【全面禁止 Q 区、DB 区写入】

5、 如果想查看本产品的通讯状态,请回到主菜单,用鼠标点击"通讯检测故障诊断", 见下图:

| ②诊断 - Windows Internet Explorer                                                                                                    |       |
|----------------------------------------------------------------------------------------------------|-------|
| 🚱 😔 🗢 🙋 http://1. 📀 💌 🔄 🍫 🗶 🔎 Bing                                                                                                    | P -   |
| 後诊断     日本 (1) → (2) → (2) | ) • * |
| 故障诊断及调试                                                                                                    |       |
| 本转换器是否与西门子PLC建立连接:NO                                                                                                    |       |
| 地址类型区域[功能码]问题地址<br>0XXXX Q 区: [01功能码] No error<br>1XXXX I 区: [02功能码] No error<br>4XXXX DB/V: [03功能码] No error                                                                                                    |       |
|                                                                                                    |       |
| 过10秒再刷新一下,会给你更准确的信息<br>如果发现之前有不需要或不正确的modbus TCP取数地址出现,请按下键                                                                                                    |       |
| 清空命令循环池                                                                                                    |       |
| 返回主菜单                                                                                                    | Ŧ     |
| 記成 🛛 📄 👘 🤤 Internet 🕅 🔩 🕫 🔍 100%                                                                                                    | • //. |

二、连接 Modbus TCP 侧(如电脑或 DCS、MIS、霍尼韦尔的 FTE、艾默生的 OHI 等具有 Modbus TCP 协议的其它系统)的网口(LAN3)设置:

首先用电脑通过网线连接 LAN3 的网口(或经过交换机与 LAN3 连接),如果不知道转换器的实际 IP 地址(或忘记了),你可以使用后门 IP 地址(192.168.1.222)来进入转换器设置页面,但该地址并不是真实地址,只能用来查看或修改实际 IP。

电脑本地网卡的 IP 地址请不要使用自动获取方式,而是将 IPV4 设成固定 IP 地址:如 192.168.1.100,如果是笔记本电脑请将无线网卡禁用(通过软件选择);然后打开电脑中的 微软 IE 浏览器(请不要使用其他公司的浏览器,比如 360、谷歌、搜狗等),在地址栏中直接键入 192.168.1.222(当然你也可以使用它实际的 IP 地址,如 192.168.1.10),之后就进入了 S7-PN/ModbusTCP 转换器(ModbusTCP 侧)的设置页面主菜单,如下图:

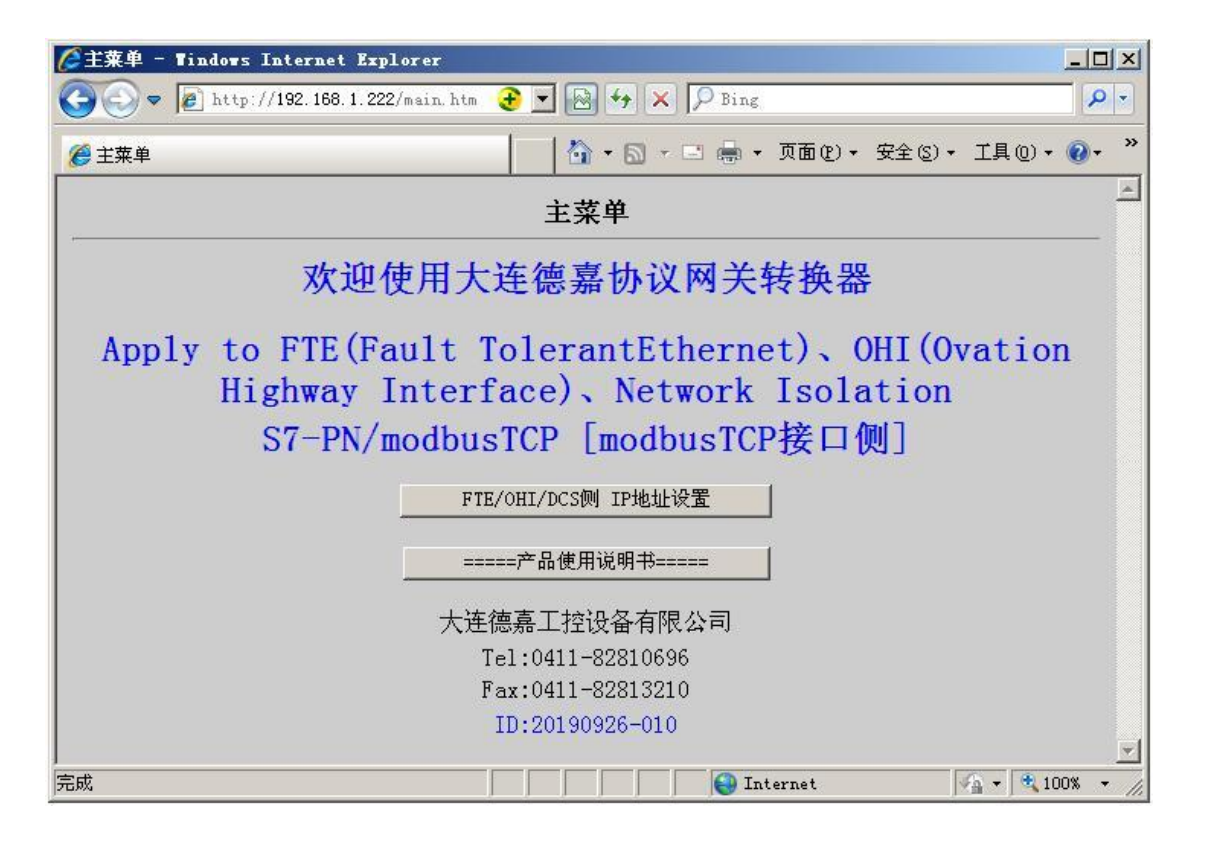

转换器的 IP 地址(ModbusTCP 侧)要与电脑或 DCS、MIS、霍尼韦尔的 FTE、艾默生的 OHI 等具有 Modbus TCP 协议的设备 IP 地址处于同一段址中,既 IP 地址的前 3 段完全一样,第4段不一样(切记!千万不能一样),用鼠标点击"FTE/OHI/DCS 侧 IP 地址设置",就进入了下面的 IP 设置页面:

| SET - Tindows Internet Explorer                                                                                                    |            |
|----------------------------------------------------------------------------------------------------|------------|
| S → Image: Attp://1.  Image: Attp://1.  Image: Attr: Attp://1.  Image: Attr: Attr: | <b>P</b> - |
| 🏉 SET 👘 🖓 🔹 📾 🔹 页面 @) 🔹 安全 (S) 🔹 工具 @) 🔹 🧔                                                                                                    | <b>∂</b> • |
| modbusTCP接口侧                                                                                                    |            |
| 通讯转换器IP: 255 255 255 255 (0255)<br>通讯转换器MAC: 00 FF FF FF FF FF (两位十六进制数)不用改变                                                                                                    |            |
| 提交 取消<br>大连德嘉 Tel:0411-82810696 Fax:0411-82813210<br>2019年09月26日                                                                                                    |            |
| Version 2.0<br>返回主菜单                                                                                                    |            |
| 完成 🛛 📄 👘 🚱 Internet 🖓 🔫 🔩 100                                                                                                    | × • //.    |

## 3 实例演示

1、首先用电脑通过网线连接 LAN1 的网口(或经过交换机与 LAN1 连接),如果不知 道转换器的实际 IP 地址(或忘记了),你可以使用后门 IP 地址(192.168.1.222)来进入转换 器设置页面,但该地址并不是真实地址,只能用来查看或修改实际 IP。

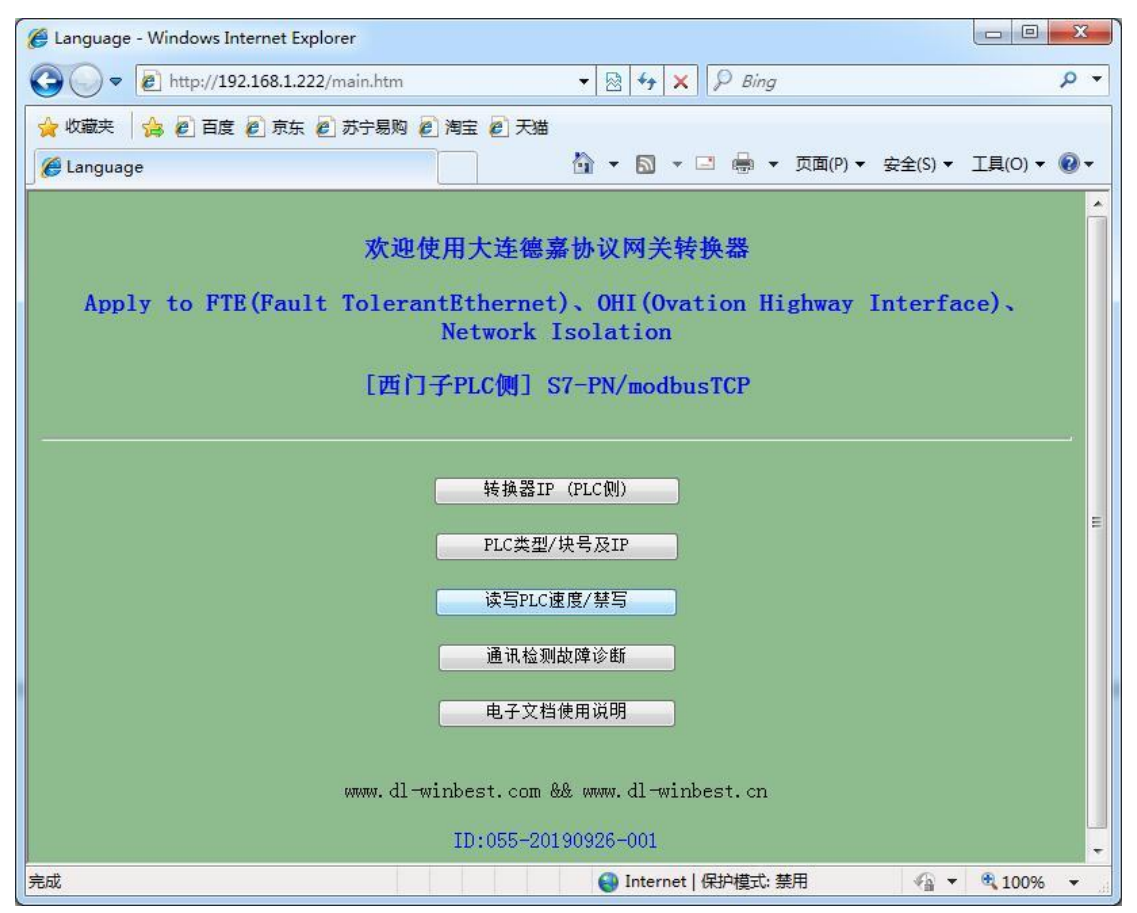

2、转换器的 IP 地址(PLC 侧)要与西门子 PLC 的 IP 地址处于同一段址中,如: 192.168.1.10,这里使用的是 CPU315-2 PN/DP,其 IP 地址为 192.168.1.30。

| 後 IP/MAC设置 - Windows Internet Explorer                                                                                                    |               | x              |
|----------------------------------------------------------------------------------------------------|---------------|----------------|
| Image: Comparison of the product of the product of the pr                                                                                                    | ۶             | <b>-</b>       |
| 🚖 收藏夹 👍 🙋 百度 🙋 京东 🙋 苏宁易购 🖉 淘宝 🥏 天猫                                                                                                    |               |                |
| <i>⊘</i> IP/MAC设置 <sup>1</sup> <sup>1</sup> | 工具(0) 🕶 🧕     | ) <del>-</del> |
| 转换器IP(PLC侧)                                                                                                    |               | *              |
| 转换器IP:192 168 001 010 (0255)                                                                                                    |               |                |
| 转换器MAC: 00 02 99 3B 00 2B 不用改变                                                                                                    |               |                |
| 提交取消                                                                                                    |               |                |
| 大连德嘉工控设备有限公司                                                                                                    |               |                |
| Tel:0411-82810696                                                                                                    |               |                |
| 返回主菜单                                                                                                    |               |                |
|                                                                                                    |               |                |
|                                                                                                    |               |                |
| 完成                                                                                                    | <b>a</b> 100% | -              |

3、再次回到主菜单,用鼠标点击 "PLC 类型/块号及 IP",就进入了 DB 块设置页面,填入实际 S7-300PLC 的 IP 地址: 192.168.1.30, DB 块号填入 00011,代表 DB11

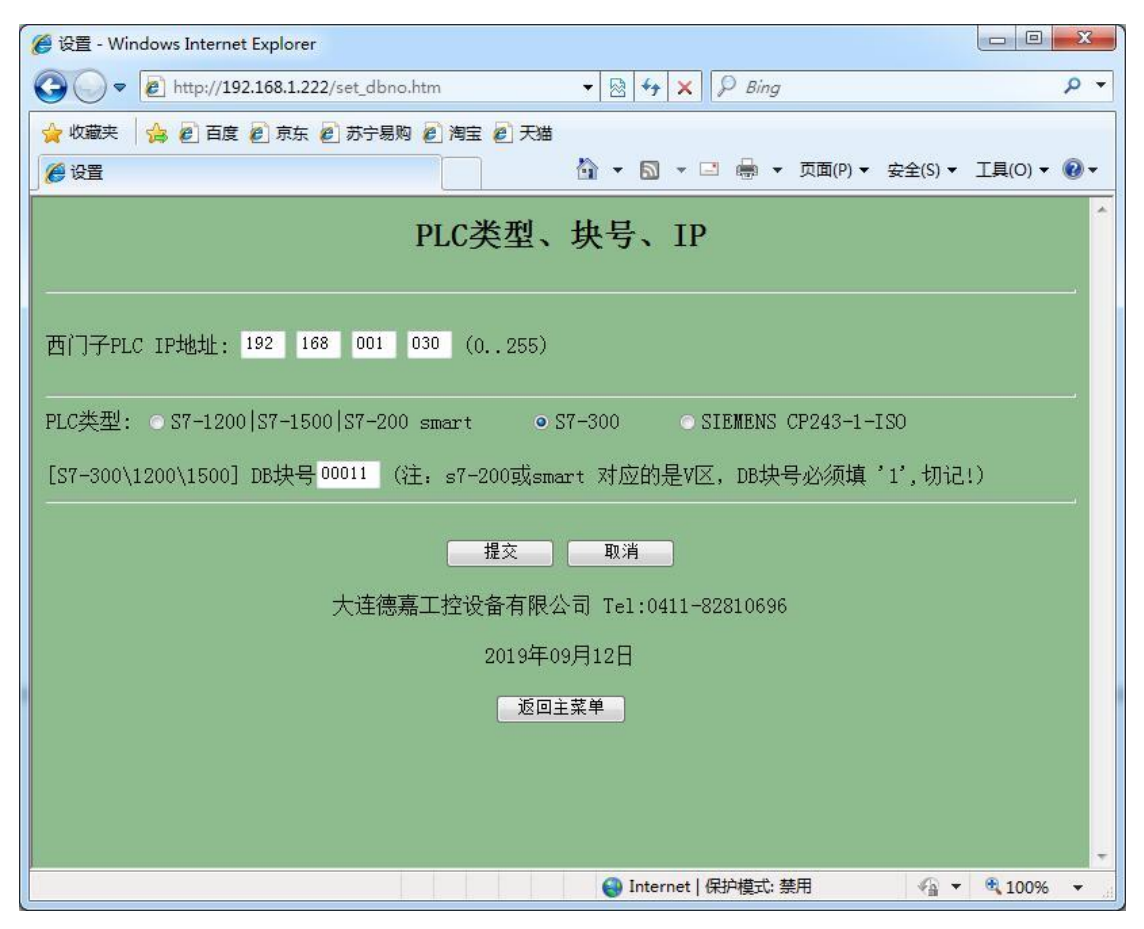

4、如果想查看本产品的通讯状态,请回到主菜单,用鼠标点击"通讯检测故障诊断"

| 🍘 诊断 - Windows Internet Explorer                                                                                                    |            |
|----------------------------------------------------------------------------------------------------|------------|
| Image: Second second second | + م        |
| 🚖 收藏夹 👍 🙋 百度 🙋 京东 🙋 苏宁易购 🙋 淘宝 🙋 天猫                                                                                                    |            |
|                                                                                                    | ▼ @ ▼      |
| 故障诊断及调试                                                                                                    | ſ.         |
| 本转换器是否与西门子PLC建立连接: Yes                                                                                                    | ,<br>,     |
|                                                                                                    |            |
|                                                                                                    |            |
| 过10秒再刷新一下,会给你更准确的信息                                                                                                    |            |
| 如果发现之前有不需要或不正确的modbus TCP取数地址出现, 请按下键                                                                                                    |            |
| 清空命令循环池                                                                                                    |            |
| 返回主菜单                                                                                                    |            |
| See Internet 保护模式: 禁用 《 🖌                                                                                                    | r 🔍 100% 🔻 |

5、连接 Modbus TCP 侧设置,用电脑通过网线连接 LAN3 的网口(或经过交换机与 LAN3 连接),如果不知道转换器的实际 IP 地址(或忘记了),你可以使用后门 IP 地址 (192.168.1.222)来进入转换器设置页面,但该地址并不是真实地址,只能用来查看或修改 实际 IP。

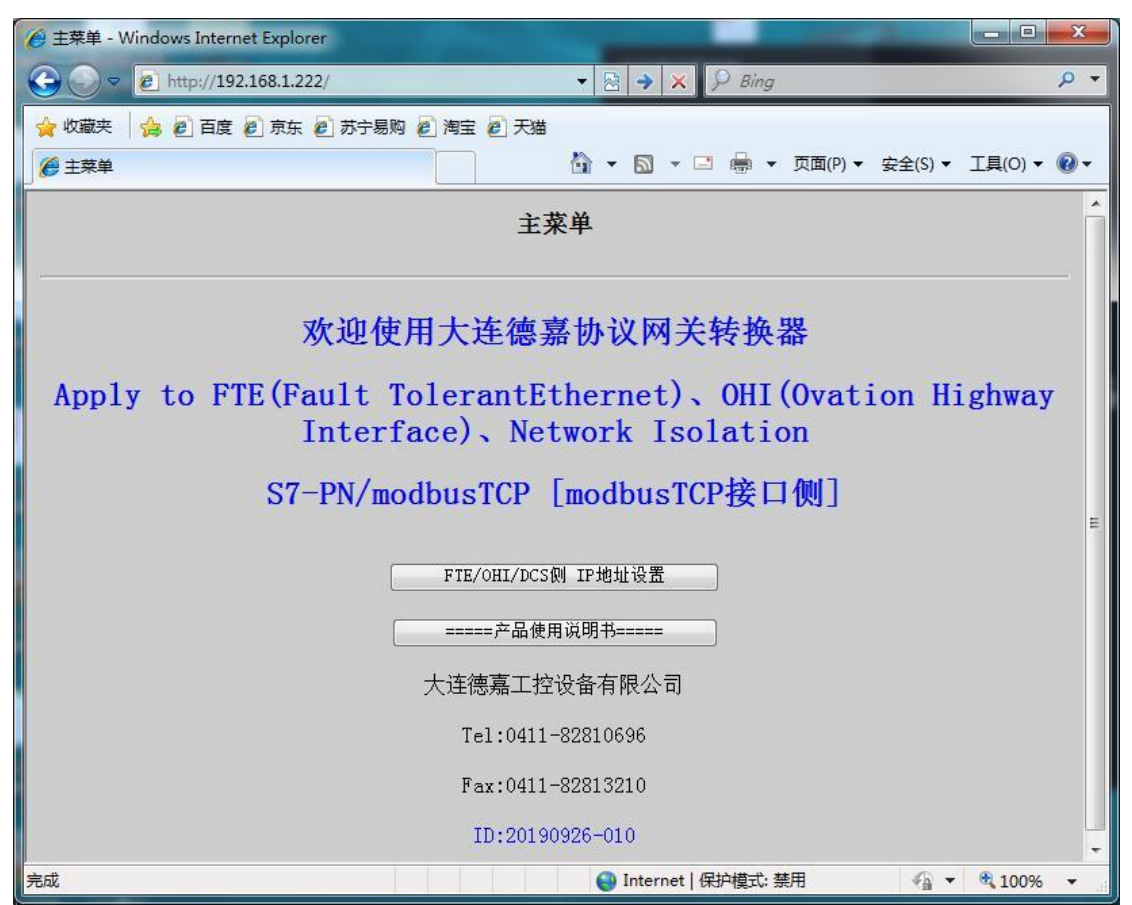

6、转换器的 IP 地址(ModbusTCP 侧)设置,如: 192.168.1.20(当然可以使用其他网段)

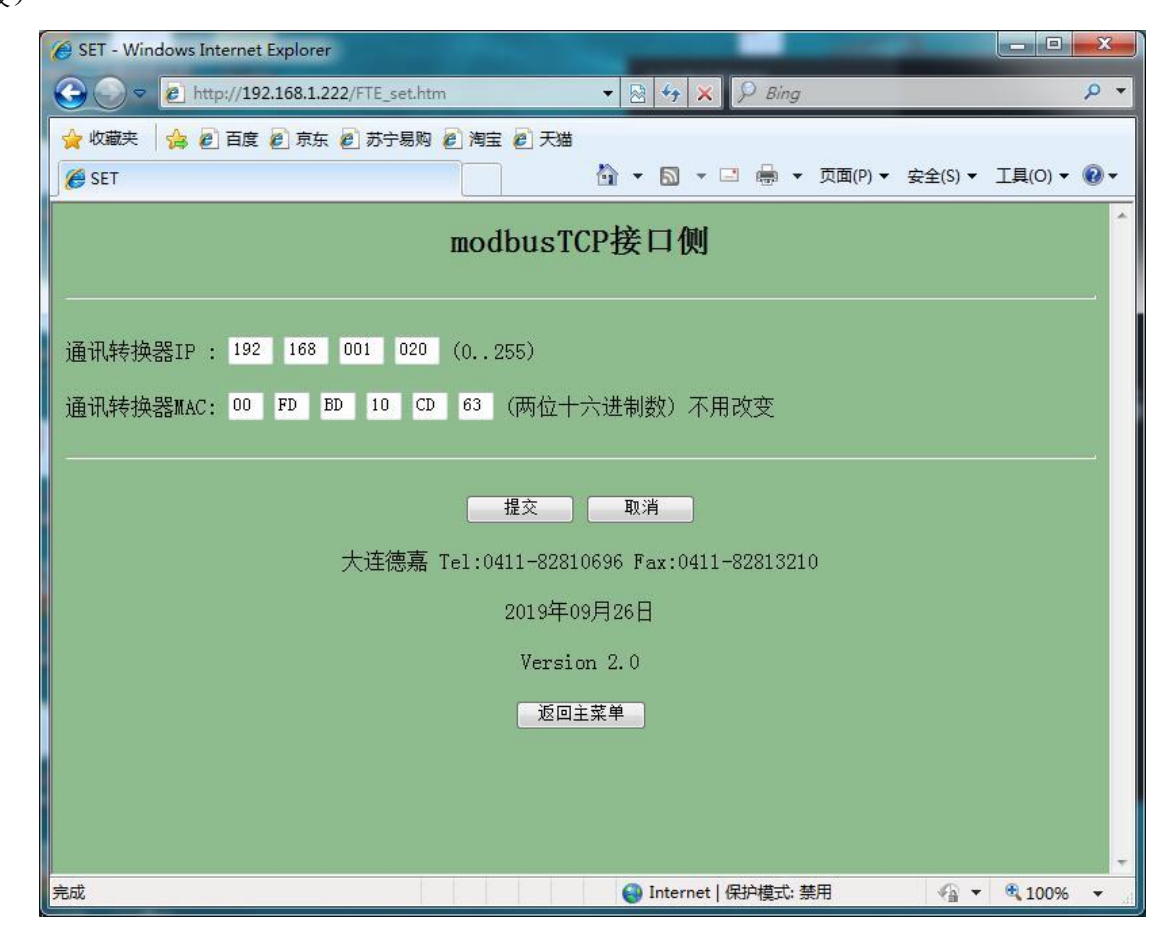

7、使用 Modbus Poll 调试软件测试如下,连接时, IP 填: 192.168.1.20,端口号: 502,选择 03 功能码(4xxxx), Modbus 寄存器地址从 0 开始读 10 个,可见通讯成功。

| <u></u> | 地址 名称           | 类型     | 初始值     | 实际值        | 注释 | (                                                             |
|---------|-----------------|--------|---------|------------|----|---------------------------------------------------------------|
|         | 0.0 STATO[0]    | WORD   | ¥#16#0  | ¥#16#007B  |    | To Modbus Poll - Mbpoli1                                      |
| 10      | 2.0 STAT0[1]    | WORD   | ¥#16#0  | ¥#16#01C8  |    | File Edit Connection Setup Functions Display View Window Help |
|         | 4.0 STAT0[2]    | WORD   | ¥#16#0  | V#16#029A  |    | D 🚅 🖬 📇 🗶 🗂 🗏 🖨 🔟 05 06 15 16 17 22 23 TC 🗵 🤶 🛠               |
| 10      | 6.0 STATO[3]    | WORD   | ¥#16#0  | V#16#0037  |    |                                                               |
| 11      | 8.0 STAT0[4]    | WORD   | V#16#0  | V#16#007B  |    | Mbpoll1                                                       |
| 11      | 10.0 STAT0[5]   | MORD   | V#16#0  | V#16#0021  |    | Tx = 296: Err = 24: ID = 1: F = 03: SR = 1000ms               |
|         | 12.0 STATO[6]   | WORD   | ¥#16#0  | ¥#16#0042  |    |                                                               |
|         | 14.0 STAT0[7]   | WORD   | ¥#16#0  | ¥#10#0000  |    | Read/Write Definition                                         |
| I.      | 16.0 STATO[8]   | WORD   | ¥#16#0  | V#16#0000  | -  | Allas 00000                                                   |
| I.      | 18.0 STATO[9]   | WORD   | ¥#16#0  | V#16#0000  |    | 0 0x007B Slave ID:                                            |
| 1       | 20.0 STATO[10]  | WORD   | ¥#16#0  | V#16#0000  | _  | 1 0x01C8                                                      |
|         | 22.0 STATO[11]  | WORD   | ¥#16#0  | V#16#0000  | _  | Function Us head holding hegisters (ex)                       |
|         | 24.0 STATO[12]  | WORD   | ¥#16#0  | ¥#16#0000  |    | Address 0 Protocol address. E.g. 4001                         |
|         | 26.0 STATO [13] | WORD   | 9#16#0  | V#16#0000  |    | 3 0x0037                                                      |
| 1.      | 28.0 STAT0[14]  | WORD   | ¥#16#0  | ¥\$16#0000 |    | 4 0x007B Quantity 10                                          |
| 1.      | 30.0 STAT0[15]  | WORD   | 9#16#0  | V#16#0000  |    | - S 0x0021 Scan Rate: 1000 [ms]                               |
| -       | 32.0 STAT0[16]  | WORD   | V#16#0  | V#16#0000  | -  | Disable                                                       |
| 1       | 34.0 STATO[17]  | WORD   | V#16#0  | V#16#0000  | -  | 6 0X0042 Read/Write Disabled                                  |
|         | 36.0 STATO [18] | WORD   | V#16#0  | V#16#0000  |    | 7 0 Disable on error Read/                                    |
|         | 38.0 STATO [19] | WORD   | ¥#16#0  | V#16#0000  |    | 0 1                                                           |
|         | 40.0 STAT0[20]  | WORD   | ¥#16#0  | ¥#16#0000  |    | - O Bows                                                      |
| -       | 42.0 STATO[21.  | WORD   | ¥#16#0  | V#16#0000  | _  | ● 10 ○ 20 ○ 50 ○ 100 ○ Fit to Quantity                        |
| 1.      | 44.0 STAT0[22]  | WORD   | ¥#16#0  | V#16#0000  |    |                                                               |
| 1.      | 46.0 STATO[23]  | MORD   | V#16#0  | V#16#0000  | -  | Hide Alias Columns                                            |
| 1.      | 48.0 STATO [24. | WORD   | V#16#0  | V#16#0000  | _  | Address in Cel Enror/Daniel Mod                               |
|         | 50.0 STATO [25] | WORD   | ¥#16#0  | V#16#0000  | _  |                                                               |
|         | 52.0 STATO 126. | WOKD   | ¥#16#0  | 9#16#0000  | _  |                                                               |
|         | 54.0 STATO [27. | WORD . | 9#16#0  | 9216#0000  | _  |                                                               |
|         | 56.0 STATO [28] | WORD . | 9#16#0  | ¥#16#0000  | _  | -                                                             |
|         | 58.0 STATO [29] | WORD   | 9#16#0  | ¥#16#0000  | _  |                                                               |
|         | 60.0 STATO [30] | WORD   | 9#16#0  | V#16#0000  | _  |                                                               |
|         | 62.0 STAT0[31]  | WORD   | 9#16#0  | V#16#0000  | -  | -                                                             |
|         | 64.0 STAT0[32]  | WORD   | 9#16#0  | V#16#0000  |    | -                                                             |
|         | 66.0ISTAT0133   | INORD  | 14#16#0 | 9716#0000  |    |                                                               |